# ホームページの 過去を知る方法

AB

°°

## ●はじめに

【推奨環境】

このレポート上に書かれている URL はクリックできます。できない場合は最 新の AdobeReader をダウンロードしてください。(無料) http://www.adobe.co.jp/products/acrobat/readstep2.html

#### 【著作権について】

このレポートは著作権法で保護されている著作物です。 下記の点にご注意戴きご利用下さい。

このレポートの著作権は作成者に属します。

著作権者の許可なく、このレポートの全部又は一部をいかなる手段におい ても複製、転載、流用、転売等することを禁じます。

このレポートの開封をもって下記の事項に同意したものとみなします。

このレポートは秘匿性が高いものであるため、著作権者の許可なく、この 商材の全部又は一部をいかなる手段においても複製、転載、流用、転売等 することを禁じます。

著作権等違反の行為を行った時、その他不法行為に該当する行為を行った 時は、関係法規に基づき損害賠償請求を行う等、民事・刑事を問わず法的 手段による解決を行う場合があります。

このレポートに書かれた情報は、作成時点での著者の見解等です。著者は 事前許可を得ずに誤りの訂正、情報の最新化、見解の変更等を行う権利を 有します。

このレポートの作成には万全を期しておりますが、万一誤り、不正確な情 報等がありましても、著者・パートナー等の業務提携者は、一切の責任を 負わないことをご了承願います。

このレポートを利用することにより生じたいかなる結果につきましても、 著者・パートナー等の業務提携者は、一切の責任を負わないことをご了承 願います。

| ❷第1章:ホームページの過去      |  |  |  |  |  |
|---------------------|--|--|--|--|--|
| (1) Wayback Machine |  |  |  |  |  |
| (2)試してみます           |  |  |  |  |  |

もくじ

## ◎第1章:ホームページの過去

あなたは、偶然見つけたホームページを見つけたとき、こんなこと思ったことありませんか?

・おぉ、このページすごい。すごく惹きつけられる。どうやったらこんなページ作れるの だろう。

・自分でもこんなページが作れるかなぁ。作り方教えてほしいなぁ。

など、人気のあるサイトの秘密を探ってみたいですよね。

ただし、現在のサイトだけを参考にしても真のノウハウは掴み取ることが難しいかも しれません。

なぜなら、人気サイトになるまでには、かなりのトライアンドエラーを繰り返し、そして、 今後も更なるトライをしてレベルアップしていくことと予想されるからです。

もし、人気サイトの作りたての頃のサイトと今のサイトを比べることができれば、ノウハウを掴みとることができると思いませんか?

つまり、そのホームページの知られざる過去を知ることができるか?ということですが・・・

はい、できます!

## (1) Wayback Machine

### あらゆる有名サイトの歴史を探る検索サイトが存在した!!

#### その名は「Wayback Machine」

http://www.archive.org/web/web.php

| ARCHIVE                                                                                                    | Images Texts Audio Software PatronInfo About IA Projects                                                                                                    | WayBackMachine                                                                                                    |
|----------------------------------------------------------------------------------------------------|----------------------------------------------------------------------------------------------------|----------------------------------------------------------------------------------------------------|
| Home Wayback Mach                                                                                                    | ine   <u>Archive-It</u>   <u>Blog</u>   <u>Heritrix</u>                                                                                                    |                                                                                                    |
| Search:                                                                                                    | Wayback Machine 💽 💿 Advanced Search                                                                                                    | Anonymous User (login or join us) Upload                                                                                                    |
| About the Wayback<br>Machine<br>Browse through over 150<br>billion web pages archived<br>from 1996 to a few months<br>ago. To start surfing the<br>Wayback, type in the web<br>address of a site or page<br>where you would like to start,<br>and press enter. Then select<br>from the archived dates<br>available - the resulting<br>pages point to other archived<br>pages at a close a date as<br>possible. Keyword searching<br>is not currently supported.<br>http://archive.bibalex.org, the<br>Internet archive at the New<br>Library of Alexandria, Egypt,<br>mirrors the Wayback<br>Machine. Try your search<br>there when you have trouble<br>connecting to the Wayback<br>servers. | The Wayback Machine http:// http:// Advanced Search                                                                                                    | <b>WayBack</b> Machine                                                                                                    |
|                                                                                                    | Web Archiving Services                                                                                                    | IIVING THE INTERNET FOR FUTURE GENERATIONS<br>ECT IT, MANAGE IT, SEARCH ITARCHIVE-IT                                                                                                    |
|                                                                                                    | Archive-It allows institutions to build and preserve their own web archive of boo<br>without requiring any technical expertise or hosting facilities. Subscribers can<br>search and browse the collections when complete. Collections are hosted at<br>with full text search.<br>Archive-It is designed to fit the needs of many types of organizations and ind<br>university libraries, federal institutions, state libraries, non government non pr<br>The 950 Collections captured by Archive-It range from subject matters as div<br>Shepard Web Archive" to the "2008 Beijing Olympic Games" to "Iranian Bio | m digital content, through a user friendly web application,<br>harvest, catalog, and archive their collections, and then<br>the Internet Archive data center, and accessible to the public<br>viduals. The over 125 <u>partners</u> include: state archives,<br>ofits, museums, historians, and independent researchers.<br>arse as "Political parties in Latin America" to the "Matthew<br>gs" to "North Carolina State Government Web Site Archive". |

#### 英文を翻訳してみると、

保存されているページのアーカイブは 1996 年から現在までで 100 テラバイト以上と 100 億ウェブページを含まれているとのことです。

ヤフーなど一部のサイトでは、Wayback Machine で検索できないページもありますが、 ある程度のページはヒットすると思います。(※現在より半年以内に作成されたペー ジはキャッシュとして残っていないようで検索でヒットしないようです) そして、検索方法は簡単です。

URL(ウェブサイトアドレス)を入力し、Take MeBack ボタンをクリックするだけです。

## (2)試してみます

試しに、ライブドアで試してみます。

<u>http://www.livedoor.com/</u> を入力し、Take MeBack ボタンをクリックします。

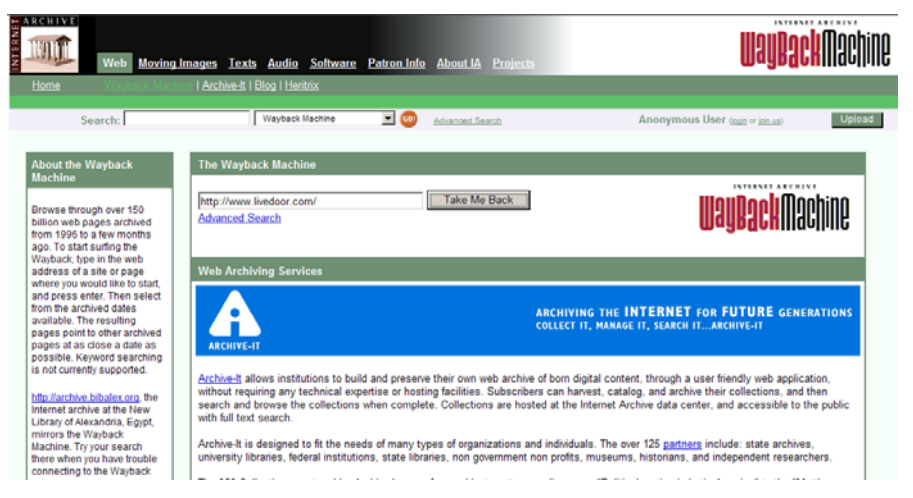

保存されている過去ページの履歴が表示されます。

| Intern                                                                                      | et Archi              | ve Wayback Mach                 | ine – Microsoft Inte  | rnet Explorer         |                       |                       |                       |                | _ 🗆 🗵                                 |  |
|---------------------------------------------------------------------------------------------|-----------------------|---------------------------------|-----------------------|-----------------------|-----------------------|-----------------------|-----------------------|----------------|---------------------------------------|--|
|                                                                                             |                       |                                 |                       |                       |                       |                       |                       |                |                                       |  |
| アドレスD 🕘 http://web.archive.org/web/*/http://www.livedoor.com/                               |                       |                                 |                       |                       |                       |                       |                       |                |                                       |  |
| 〜 戻る マ → ヶ 図 例 品 図検索 図お気に入り 御メディア 30 見マ 量 🍼 リンク 書 Movable Type Publishing Platform 書 Google |                       |                                 |                       |                       |                       |                       |                       |                |                                       |  |
| Google • C 検索 • S PageRank S 58 をブロックしました MS チェック ・ マ オブション グ                               |                       |                                 |                       |                       |                       |                       |                       |                |                                       |  |
|                                                                                             |                       |                                 |                       |                       |                       |                       |                       |                |                                       |  |
|                                                                                             |                       |                                 |                       | ["**                  |                       | <u> </u>              | AR 1 1000             | //~/A ·        |                                       |  |
| Entor                                                                                       | Moh Ar                | http://                         |                       |                       | Take Me E             | ack not co            | oveh Compose Avek     | ive Devec      | _                                     |  |
| Linter                                                                                      | ven At                | iuress. <u>Intern</u>           |                       | 7 311                 |                       | Auv. se               | arch Compare Arch     | ive rages      |                                       |  |
| hed for                                                                                     | * <u>http://</u>      | www.livedoor                    | .com/                 |                       |                       |                       |                       | 300 Results    |                                       |  |
|                                                                                             |                       |                                 |                       |                       |                       |                       |                       |                |                                       |  |
| es wher                                                                                     | ncates a<br>n site wa | are not snown. S<br>as updated. | ee all.               |                       |                       |                       |                       |                |                                       |  |
|                                                                                             |                       | S                               | earch Res             | ults for Jar          | n 01, 1996 -          | Jan 25, 20            | 006                   |                |                                       |  |
| 1997                                                                                        | 1998                  | 1999                            | 2000                  | 2001                  | 2002                  | 2003                  | 2004                  | 2005           | 2006                                  |  |
| 0<br>pages                                                                                  | 0<br>paqes            | 1 pages                         | 26 pages              | 45 pages              | 12 pages              | 17 pages              | 123 pages             | 72 pages       | 0<br>pages                            |  |
|                                                                                             |                       | Nov 28, 1999 *                  | <u>Feb 29, 2000</u> * | Jan 06, 2001 *        | Feb 05, 2002 *        | <u>1 24, 2003</u> *   | <u>Jan 02, 2004</u> * | Feb 03, 2005 * |                                       |  |
|                                                                                             |                       |                                 | Mar 01, 2000 *        | Jan 18, 2001 *        | Jun 01, 2002 *        | Feb 07, 2003 *        | Feb 10, 2004 *        | Feb 04, 2005 * |                                       |  |
|                                                                                             |                       |                                 | Mar 04, 2000 *        | Jan 30, 2001 *        | <u>Jul 20, 2002</u> * | Apr 10, 2003 *        | Apr 03, 2004 *        | Feb 04, 2005 * | 1                                     |  |
|                                                                                             |                       |                                 | Apr 08, 2000 *        | Feb 24, 2001 *        | Aug 02, 2002 *        | Jun 03, 2003 *        | Apr 04, 2004 *        | Feb 05, 2005 * | 1                                     |  |
|                                                                                             |                       |                                 | May 10, 2000 *        | Mar 01, 2001 *        | Aug 13, 2002 *        | <u>Jun 05, 2003</u> * | Apr 07, 2004 *        | Feb 05, 2005 * |                                       |  |
|                                                                                             |                       |                                 | May 10, 2000 *        | Mar 01, 2001 *        | Sep 27, 2002 *        | Jun 23, 2003 *        | Apr 20, 2004 *        | Feb 05, 2005 * |                                       |  |
|                                                                                             |                       |                                 | May 11, 2000 *        | Mar 01, 2001 *        | Oct 04 2002 *         | Jul 28, 2003 *        | May 24, 2004 *        | Feb 06, 2005 * | ,                                     |  |
|                                                                                             |                       |                                 | May 11, 2000 *        | Mar 01, 2001 *        | Nov 25, 2002 *        | Aug 01, 2003 *        | Jun 05, 2004 *        | Feb 07, 2005 * | 1                                     |  |
|                                                                                             |                       |                                 | <u>Jun 07, 2000</u> * | <u>Mar 02, 2001</u> * | Nov 27, 2002 *        | <u>Aug 03, 2003</u> * | <u>Jun 05, 2004</u> * | Feb 07, 2005 * | i i i i i i i i i i i i i i i i i i i |  |
|                                                                                             |                       |                                 | Jun 16, 2000 *        | Mar 02, 2001 *        | Dec 02, 2002 *        | Sep 28, 2003 *        | Jun 09, 2004 *        | Feb 08, 2005 * |                                       |  |
|                                                                                             |                       |                                 | Jun 20, 2000 *        | Mar 02, 2001 *        |                       | Oct 08, 2003 *        | Jun 09, 2004 *        | Feb 09, 2005 * | 4                                     |  |
|                                                                                             |                       |                                 | Jun 21, 2000 *        | Mar 31, 2001 *        |                       | Oct 14, 2003 *        | Jun 10, 2004 *        | Feb 10, 2005 * | -                                     |  |
|                                                                                             |                       |                                 |                       |                       |                       |                       |                       |                |                                       |  |
| <b>e</b>                                                                                    |                       |                                 |                       |                       |                       |                       |                       | 🥥 インターネ:       | 1h //                                 |  |

試しに、<u>Jan 02, 2004</u> をクリックしてみます。 その当時に作成されたホームページが表示されます。

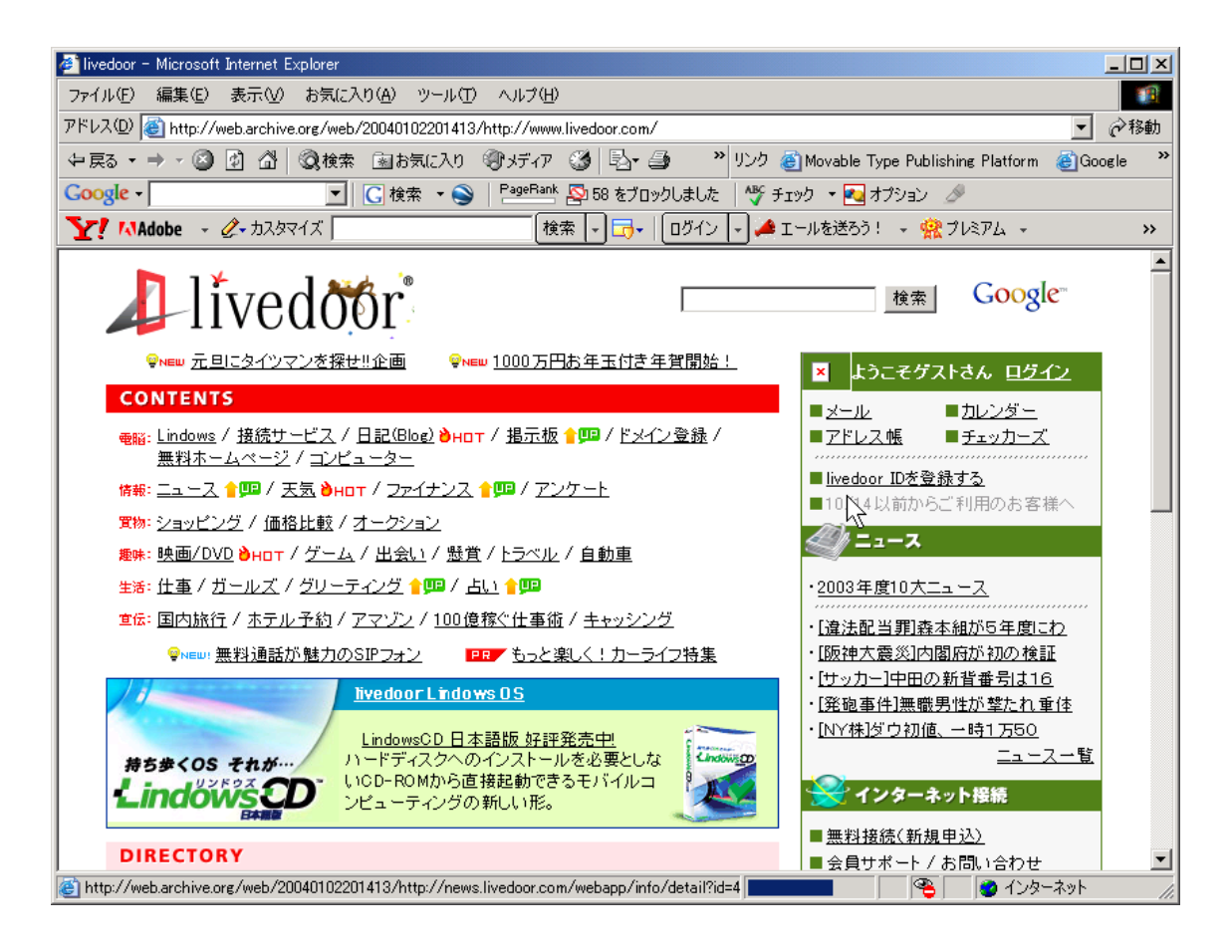

画像など表示されないところもありますが、ページの構成・レイアウトの様相はつか めると思います。また、[表示メニュー]⇒[ソース]よりページのソースを確認すること ができます。

現在のホームページとは全く異なっていることがわかります。

過去のページが見られることはわかりました。どう活用したらいいですか?

たとえば、ページの移り変わりとともにページ管理者がどういうテクニックを使ってい るのか、どのように文章を変えてきているのか、どのようにレイアウトを変えているの か。が、分かると思います。

同時に、なぜそのように変わったのか。なぜそのように変更したのか。を意識しなが ら変化を見ることで、その人の考えに近づけるとは思いませんか?

人気のあるサイトには何か秘密があるはずです。 その秘密を研究し、自分のサイトに反映していけば自ずと道は開けると信じて、いろ いろなホームページを研究してみましょう。

作者:宇城利浩

メールアドレス: <u>info@sac-office.net</u>

メールマガジン:<u>http://www.mag2.com/m/0000292445.html</u>

ブログ:「今日の日経産業新聞」 <u>http://blog.sac-office.net/</u>

ホームページ:「SAC オフィス」<u>http://www.sac-office.net/</u>

いかがでしたでしょうか。 ご意見・ご感想は、下記からいただけると励みになります。 http://www.sac-office.net/inquiry/index.html